# BOSMA 博冠 BAC 290MC 天文相机用户手册

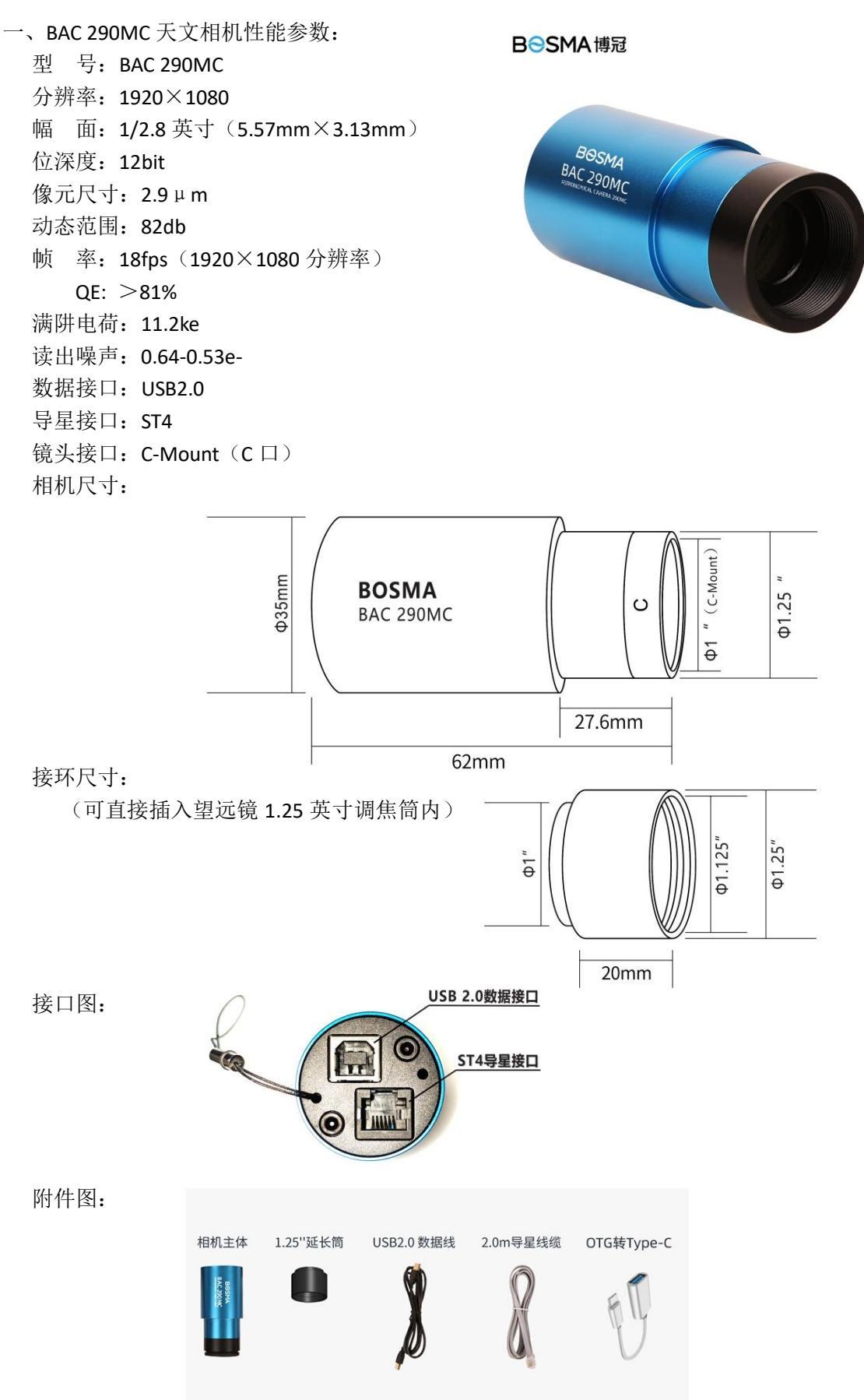

### 二、BAC 290MC 天文相机的安装

1、相机的安装与连接:

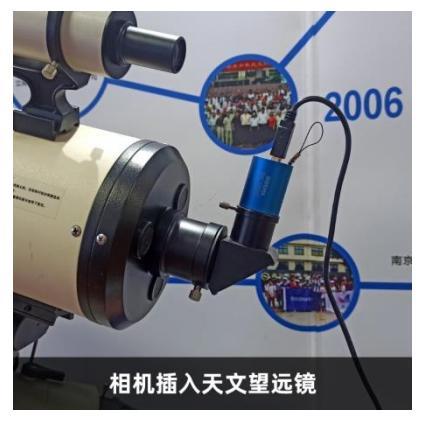

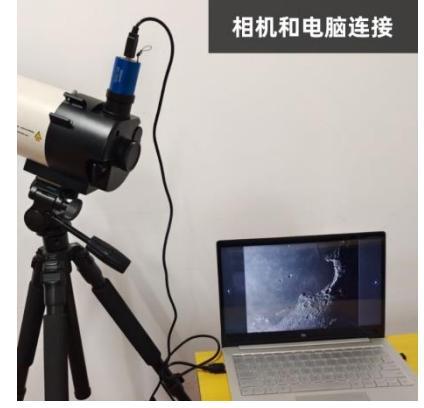

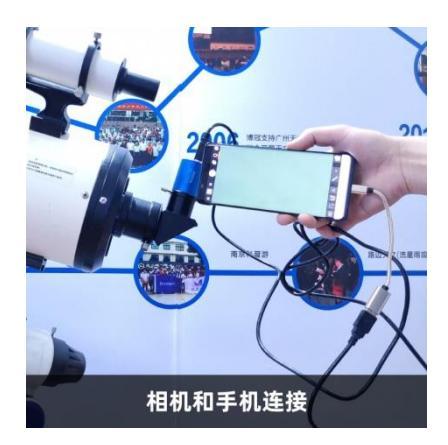

- 2、驱动程序安装 运行本地驱动程序: BosmaDshowSetup.exe
- 3、连接相机:取出附件中的 USB 数据线。方口一端插入相机的 USB 2.0 数据接口,偏口一端插入计算 机的 USB 接口(USB 2.0 或以上)。系统会自动识别相机并加载相应的驱动程序。
- 4、检查相机连接安装是否正确(以 WIN10 系统为例)
  - ◆ 右键点击"此电脑" →管理→设备管理。在通用串行总线设备中可见"BAC290MC"。(下图)

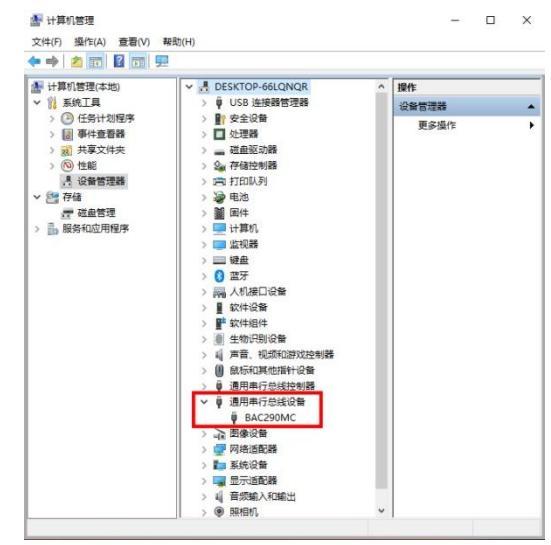

以上情况即为驱动驱动程序安装正确,相机连接正常。可以开始使用了。

## 三、BAC 290MC 天文相机使用与操作

 在 BacCap 中使用 BAC 290MC 相机: 根据操作系统的版本(X86 或者 X64) 选择安装相应的 BacCap 程序。安装完成 后双击运行 BacCap。在左侧工具栏相机 列表中可见"BAC 290MC"。点选 BAC 290MC,右侧视频预览窗口即可出现图像 (注:需将相机插入望远镜的 1.25 英寸 调焦筒内,或者安装 C 口镜头)。展开"捕 获与分辨率"工具栏,调整"曝光时间" 和"增益"使预览图像亮度适中。再调 整望远镜或镜头的焦点(望远镜的调焦)

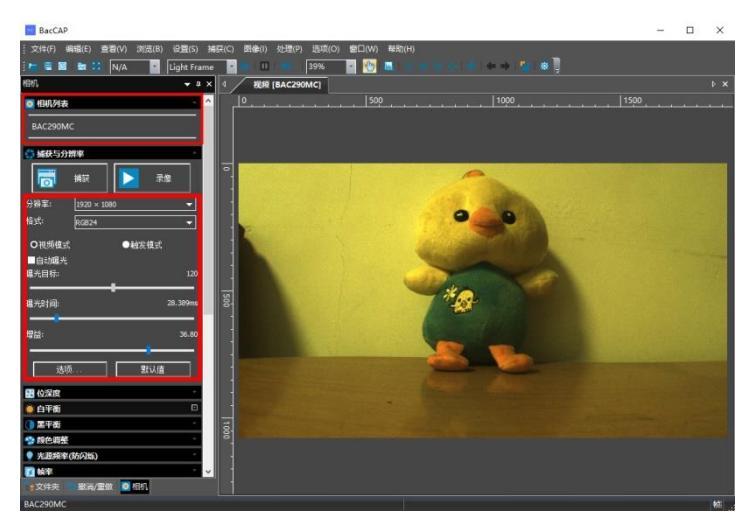

手轮或者镜头的调焦环),使得图像清 晰锐利。一般用户建议"格式"设定采 用 RGB24 选项。(右图)

系统的默认设置可能导致图像色彩 失真(如偏色)。此时可通过适当设定 "黑平衡"和"白平衡"来校准色彩。

黑平衡设定:点击展开"黑平衡"工 具栏。预览窗口中出现黑平衡校准区域 标识。将区域标识拖至图像的黑暗处, 并适当调整大小和形状。使得框选的区 域只有黑暗的部分。然后单击"黑平衡" 按钮即可。(右图)

白平衡设定:点击展开"白平衡"工 具栏。预览窗口中出现白平衡校准区域 标识。将区域标识拖至图像的白色处, 并适当调整大小和形状。使得框选的区 域只有白色的部分。然后单击"白平衡" 按钮即可。(右图)

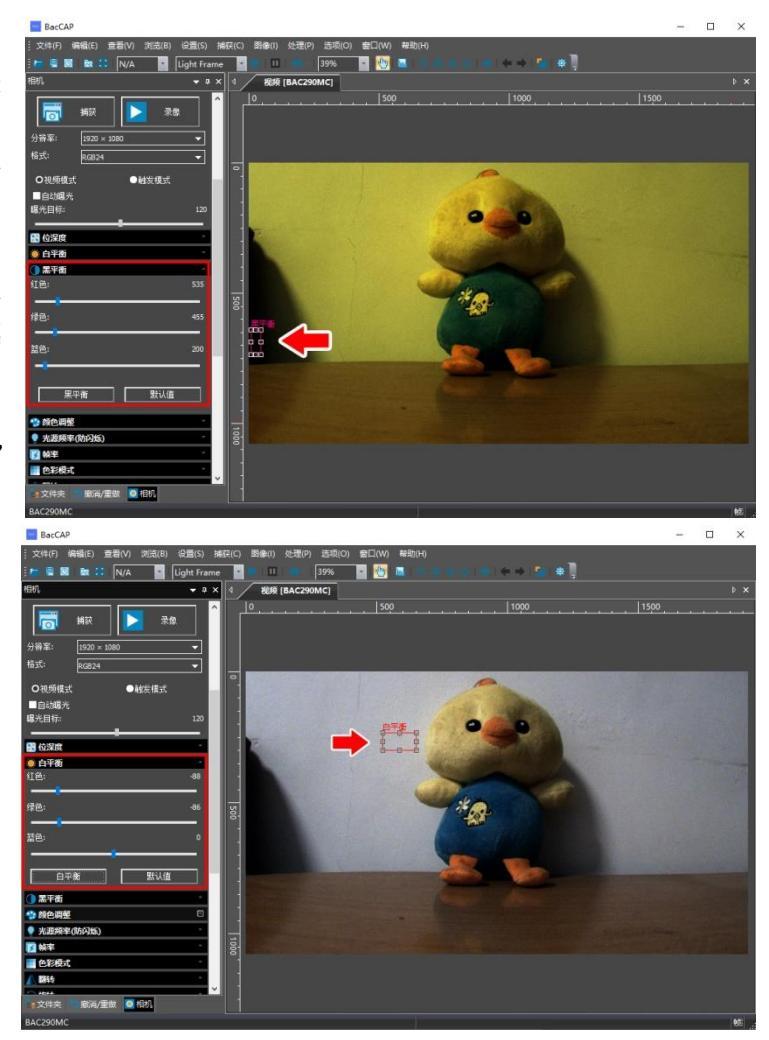

经过以上两步设定,一般图像可恢复准确色彩。

- 注 1: BacCap 会保存黑平衡设定与白平衡设定。在下次运行时会自动调用最近一次的设定。因此如果 用于天体拍摄,建议上述两项设定在日光环境下操作,以获得较为准确的色彩。
- 注 2: 如果拍摄格式选择 RAW,则黑平衡与白平衡设定仅仅用于预览,而不会被记录到拍摄的视频数据中。也即拍摄到的 RAW 视频图像依旧有可能色彩失真(如偏色)
- 注 3: 上述设定方式为自动黑平衡设定和自动白平衡设定。也可以通过拖动相应工具栏中的红色、绿 色和蓝色滑块手动设定。

| BacCAP                                                                              |                                |            |                  |                      |     | - u x |
|-------------------------------------------------------------------------------------|--------------------------------|------------|------------------|----------------------|-----|-------|
| 文件(F) 編編(E) 皇裔(V) 次(改(B) 役居(S) 端符(C) 影響(F) 対<br>  F 型 副 数 21 N/A 図 Light Frame 図 11 | 日配(P) 追求(O) 留日<br>39% <b>日</b> | W) MEROPO  |                  |                      |     |       |
| संग\ <b>▼</b> ३ × 4 <b>२८३२</b> (8/                                                 | AC290MC]                       |            |                  |                      |     | b ×   |
| o mana - ^ /                                                                        |                                |            |                  | 000                  |     |       |
| BAC290MC 首述项                                                                        | 日录:                            | 77         |                  |                      |     | ×     |
| ◎ 捕获与分批率                                                                            | 基目录                            | D:\BOSMA天公 | 之相助。             | 63                   |     |       |
|                                                                                     | 子目录:                           | ER(YYYYMM  | DDJ\目标           | v                    |     | - 1   |
| 分崩率: 1920×1080 -                                                                    | 文件:                            |            |                  |                      |     |       |
| 格式: 20224 文件                                                                        | 命名规则:                          | yyyymmddHH | MMSSsss          | Ý                    |     |       |
| ●純友積式 目标                                                                            | 6042:                          |            |                  |                      |     |       |
| ■自却曝光                                                                               | 文は出所-                          | AVI        | ~                | 1538                 |     |       |
| 職光回标: 120 · 税務                                                                      |                                | 1          |                  |                      |     |       |
| ■<br>単本計画: 93.893ms 50 元和56                                                         | 日間示量命名                         | 力活程        |                  |                      |     |       |
|                                                                                     | 示例:                            | D:\BOSMA天式 | 21861\20240503\2 | 0240503095921372.avi |     |       |
| 煤益: 11.40                                                                           |                                |            |                  |                      |     |       |
|                                                                                     | PR BI                          |            | 100              | 1                    |     |       |
|                                                                                     |                                | 8          | 00               | -                    |     |       |
|                                                                                     | ☑ 射数模制:                        |            | 1000             | 1                    |     |       |
| ● 白平街                                                                               |                                |            |                  |                      |     |       |
| 11E: 47 2                                                                           |                                |            |                  | 确定                   | ROM | 应用(A) |
|                                                                                     |                                |            |                  |                      |     | _     |
| 12105 45                                                                            |                                |            |                  |                      |     |       |
| <u> </u>                                                                            |                                |            |                  |                      |     |       |
|                                                                                     |                                |            |                  |                      |     | ·     |
| BAC290MC                                                                            |                                |            |                  |                      |     | S.    |

拍摄开始前应设定视频数据保存路径和文件名 格式,以便于后续的数据处理。单击上方工具栏中 的首选项图标。打开设置对话框,可完成相应的设 置(左图)。

完成设定后,即可单击"录像"图标,开始拍 摄视频。或者单击"捕获"图标拍摄单张图片。 当拍摄环境使用人造光源时,图像中可能出 现异常的横纹。此时可以通过设定"电源频率 (防闪烁)"功能消除干扰。(右图)

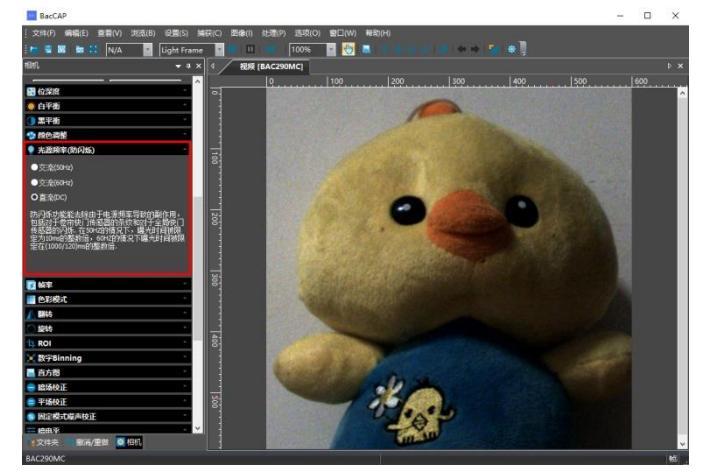

系统默认的 Debayer 模式为"双线性"模式。 用户可以在"杂项"设定中手动设定 Debayer 模式,以获得最优的图像效果。(右图)

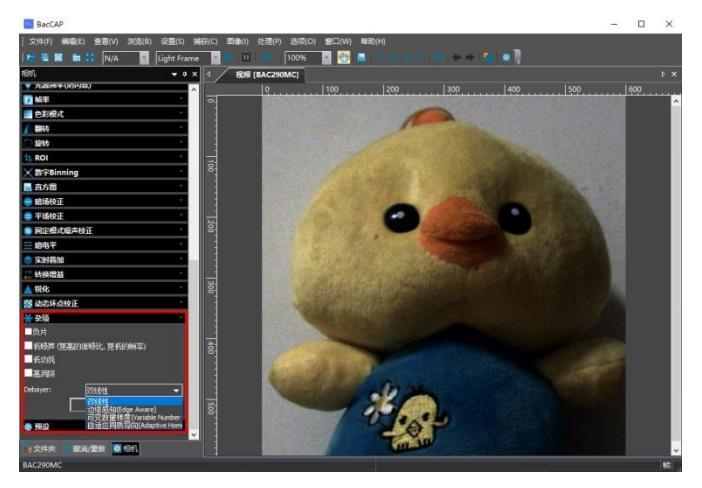

当系统用于天体拍摄时,可以在上方工具栏中设定拍摄的 目标。系统会建立相应的文件夹用于保存对应天体的影像数

| BacCAP                     |                             |              |                                             |            |
|----------------------------|-----------------------------|--------------|---------------------------------------------|------------|
| 文件(F) 编辑(E) 查              | ī看(V) 浏览(                   | B) 设置(S) 捕   | 获(C) 图像(                                    | l) 处理(P)   |
| i 🔚 🖩 🔯 i 📾 📰              | N/A                         | Light Frame  | • •                                         | II   •I -  |
| 相机                         | Sun                         | <b>→</b> ⋣ × | < ₹ 200 100 100 100 100 100 100 100 100 100 | 频 [BAC290  |
| 横 捕获                       | Mercury<br>Venus<br>Mars    | <u>像</u>     |                                             | <b> </b> 9 |
| 分辨率: 1920 × 1<br>格式: RGB24 | Jupiter<br>Saturn<br>Uranus |              |                                             |            |
|                            | Neptune<br>Pluto<br>N/A     | -            | 100                                         |            |

据。(左图)

2、在 SharpCap 中使用 BAC 290MC 相机:

建议安装 SharpCap 4.1 (64 bit)以上版本。运行 SharpCap。单击工 具栏"相机"选项。如果系统中已经正确安装了 Bac 290MC 相机的本 地驱动,在下拉菜单中可见 BAC290MC 选项。单击选择 BAC290MC。 (右图)

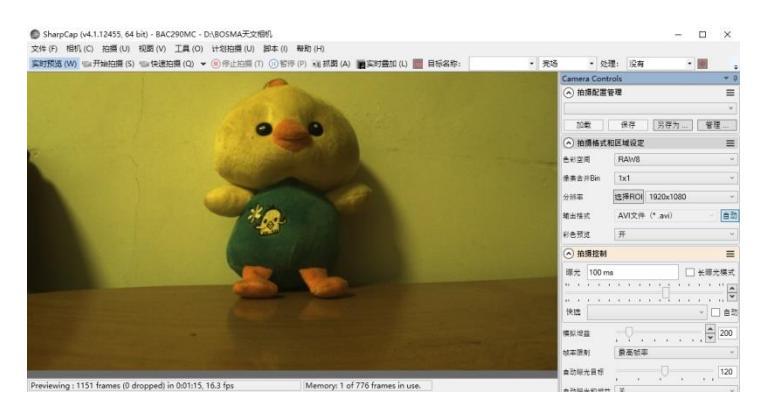

SharoCap (v4.1.12455 64 bit) - BAC290MC - D\BOSMA天文相切.

| 文件 (F) | 相机 | (C) 拍摄(U) 视图(V) 工具(O) 计划拍摄                                                                                                    | (Q)   | 脚本 (I) | 帮助 (H)      |
|--------|----|----------------------------------------------------------------------------------------------------|-------|--------|-------------|
| 实时预览   |    | 重新扫描相机 (R)<br>关闭相机 (C)<br>重新连接相机 (E)                                                                                                    | 聂 (T) | (1) 暂停 | (P) 副抓图 (A) |
|        |    | Bosma相机                                                                                                    |       |        |             |
|        | 1  | BAC290MC                                                                                                    |       |        |             |
|        |    | DirectShow把机<br>Sharing Camera<br>QHYCCD BroadCast WDM Camera<br>Integrated Camera<br>BacCam                                                               |       |        |             |
|        |    | ASCOMBIN<br>ASCOM Botma Camera<br>QHYCCD-Cameras-Capture<br>QHYCCD-Cameras-Capture<br>QHYCCD-Cameras-Guider<br>Camera V2 simulator<br>ASCOM ToupTek Camera |       |        |             |
|        |    | 虚拟相机<br>本地文件夹监控 (F)                                                                                                    |       |        |             |
|        |    | 模拟相机<br>模拟相机1 (深空) (T)<br>模拟相机2 (高速)                                                                                                    |       |        |             |

单击 BAC290MC 选项,在预览框中即可出 现图像(左图)。适当调整"增益"和"曝光 时间",使图像亮度适中。

系统的默认设置可能导致图像色彩失真(如偏色)。此时可通过适当设定"白平衡"来校准色彩。

注意, 白平衡功能只能在彩色空间为 RGB24 模式时进行设定。因此需先将彩色空间设定为 RGB24 模式。 设定完成后,在右侧"图像控制"工具栏中会出现更多的功能选项。单击工具栏"图像控制"中"白平 衡"的"Adjust"按键,系统将自动设定白平衡状态。一般情况下,图像的色彩将恢复正常。) • SharpCap (v41.1245, 64 kit) - BAC290MC- DABOSIMAEXENT

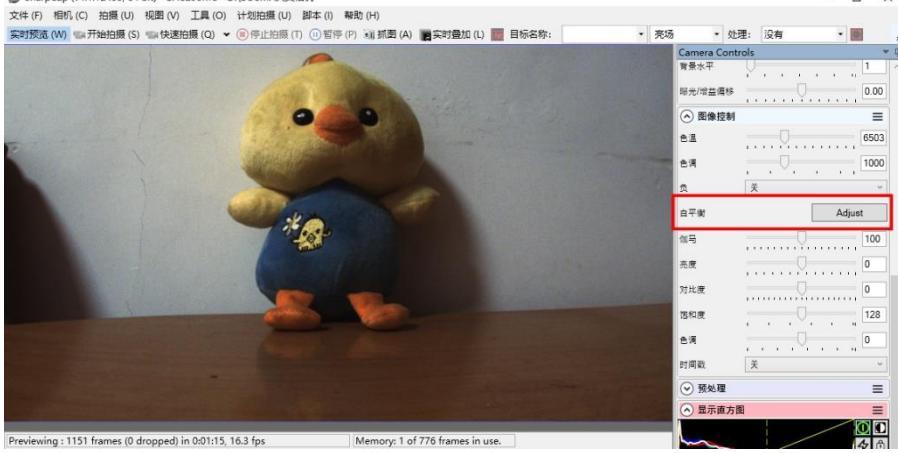

注:如果"色彩空间" 选择设定为 RAW8 或者 RAW12,则白平衡设定无 效,拍摄到的 RAW 视频图 像依旧有可能色彩失真 (如偏色)

3、在手机上使用 BAC 290MC 相机

通过 USB 线连接 OTG 转接线可以连接手机的 Type-c 接口,实现 BAC 290MC 相 机在手机端的应用。目前支持在安卓和鸿蒙系统下的应用。您的手机是否支持 OTG 功能,请咨询手机供应商。

第一步、先使用手机浏览器扫描右图的二维码,下载并安装 BacCAP APP。

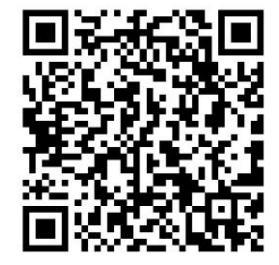

第二步、点击并运行 BacCAP APP。启动界面如右图,

左上工具栏三个图标,从上到下功能依次是:相机选择、图片/视频拍摄、图像/视频回放。点选 BAC290MC,自动跳转至图片/视频拍摄界面。

进入图片/视频拍摄界面,在预览窗口即可出现图像。 左下方工具栏可以通过上下滑动选择不同功能:

 ①、曝光参数设定:左上按钮为"手动/自动"曝光选择。在手动曝光模式下,可通过滑块调整曝光时间和增益。 (如右图)

②、白平衡设定:系统的默认设置可能导致图像色彩 失真(如偏色)。此时可通过适当设定"白平衡"来校准 色彩。将预览窗口中的黄色白平衡框选区域移动到图像中 白色的部位,然后点击白平衡工具栏左上角的自动白平衡 图标。一般情况下图像可以恢复正常色彩。如果依旧不能 获得准确的色彩,也可以调整下方的滑块,手动设定白平 衡。(如右图)

③、图像控制设定:可以通过调整滑块设定相应的图像参数(如右图)

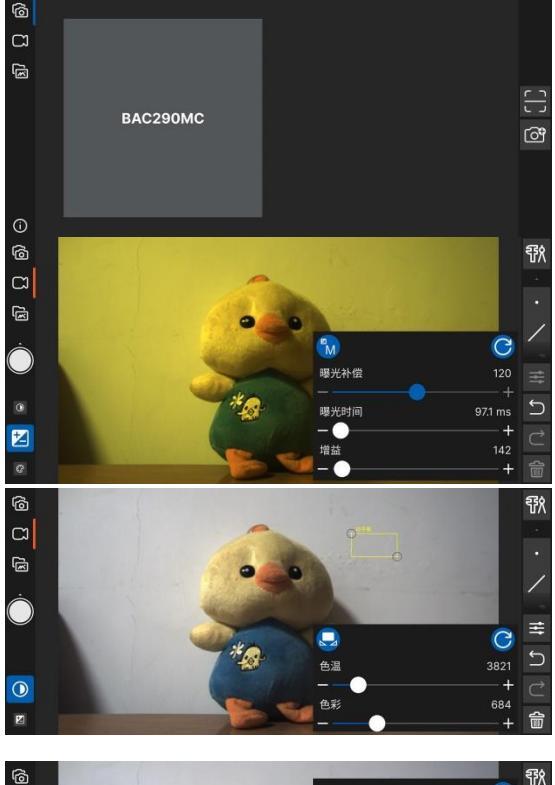

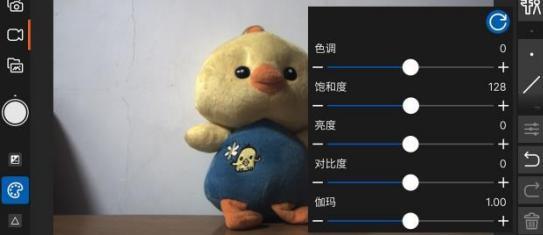

④、锐度就降噪功能设定:可以通过调整滑块手动设 定相应参数(如右图)

⑤、电源频率(防闪烁)设定:当拍摄环境使用人造 光源时,图像中可能出现异常的横纹。此时可以通过设定 "电源频率(防闪烁)"功能消除干扰。(如右图)

⑥、图像翻转设定:可以设定图像上下翻转和左右翻 转(如右图)

第三步、图像/视频拍摄

左侧工具栏中间为拍摄开始/停止按钮,默认为拍摄 图片(按钮为白色)。向上滑动变成红色,即为拍摄视 频。拍摄图片时,点击白色按钮,预览窗口会提示"抓 图成功!"(如右图)

点击红色按钮即开始记录视频。此时红色按钮由圆 形变为方形。在预览窗口的上方显示记录视频的时间。 点击方形红色按钮,停止视频记录 (如右图)。

第四步、图像/视频回看

点击左上方工具栏内的图像/视频回看图标。进入回 看界面 (如右图),点击需要回看的图片或者视频,即 可回看。

注: 当 BAC 290MC 相机连接手机使用时,记录图片 为 JPG 压缩格式,记录视频为 MP4 压缩格式。因此在

手机端使用本相机拍摄的图像/视频数据,经过后期处理的效果无法达到在 PC 端拍摄的效果。

4、在导星工具 PHD2 中使用 BAC 290MC 相机 安装 Ascom 驱动程序: BosmaASCOMSetup.exe(注:安装此驱动前应先安装 ASCOM\_Platform64 或

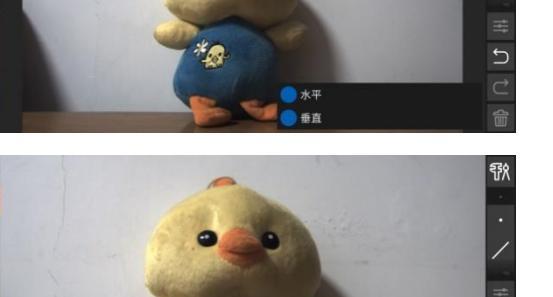

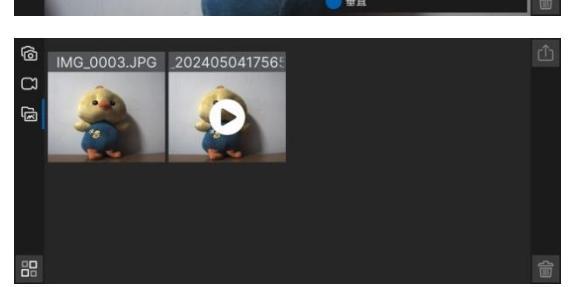

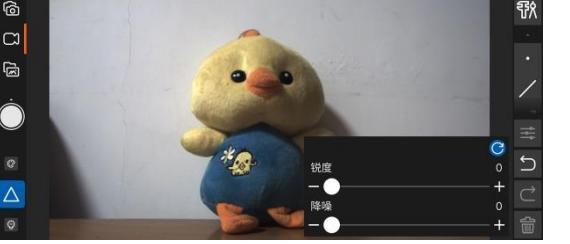

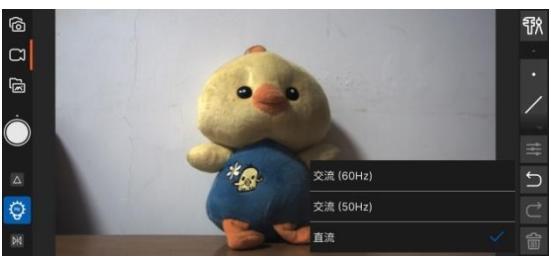

**F** 

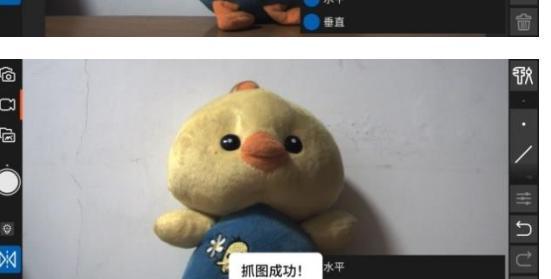

以上版本)。运行 Ascom 工具 ProfileExplorer。在 Camera Drivers 中可见 ASCOM Bosma Camera。(下图)

| file Root                    |     | Value     | Data                                     |
|------------------------------|-----|-----------|------------------------------------------|
| Astronetry                   | E F | (Defauit) | ASCOM Bosma Camera                       |
| amera Drivers                |     | Camid     | \\?\usb#vid 05478pid 1367#5831dcd6678083 |
| - RAC290MC                   |     |           |                                          |
| -ASCOM OHYCCD Camera         |     |           |                                          |
| ASCOM OHVCCD CAM2. Camera    |     |           |                                          |
| ASCOM. OHYCCD GUIDER. Camera |     |           |                                          |
| - ASCOM. Simulator. Camera   |     |           |                                          |
| CCDSimulator. Camera         |     |           |                                          |
| hooser                       |     |           |                                          |
| OMPortSettings               |     |           |                                          |
| ome Drivers                  |     |           |                                          |
| ilterWheel Drivers           |     |           |                                          |
| ocuser Drivers               |     |           |                                          |
| orcePlatformVersion          |     |           |                                          |
| orcePlatformVersionSeparator |     |           |                                          |
| orceSystemTimer              |     |           |                                          |
| bservingConditions Drivers   |     |           |                                          |
| Latiorm                      |     |           |                                          |
| Contator privers             |     |           |                                          |
| STREAMOUTERS DELVERS         |     |           |                                          |
| Witch Buinner                |     |           |                                          |

安装并运行 PHD2,单击左下角"连接设备"图标,弹 出设别连接对话框(右图)。先单击"相机"选择框,弹 出下拉菜单,在菜单中选择"ASCOM Bosma Camera"。 如果是第一次使用,系统会弹出警告提示,需对相机参 数进行设置。单击警告窗口右侧的"properties"即可弹 出相机设置对话框。

| 置                    |            |                                          | >   |
|----------------------|------------|------------------------------------------|-----|
| 相机:                  | BAC290MC   |                                          | ~   |
| 位菜度<br>④ 8位<br>〇 12位 |            | <b>采样</b><br>○ 抽样提取(Skip)<br>○ 邻域平均(Sin) |     |
| 格式<br>④ Raw<br>〇 RGB |            | 转换增益<br>● HCG<br>● LCG<br>● MDR          |     |
| (更高) 低噪声 (更高)        | 語的信噪比,更低的种 | (家)<br>□ 关闭尾灯                            |     |
| 帧速率:                 |            |                                          | 高 🔋 |
| 増益:                  |            |                                          | 53  |
| 暗电平                  |            |                                          | 0   |
| 加热                   | -          |                                          | 高   |
|                      | 确定         | 取消                                       |     |

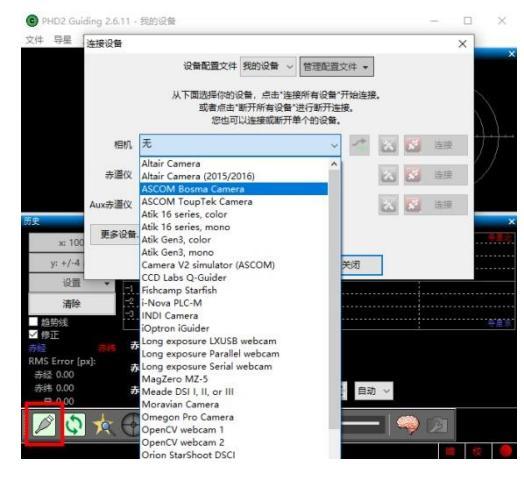

一般用户建议位深度设定为 8 位,格式设定为 raw,增益转换设定为 HCG。其他项目可根据实际情况自行设定。(左图)

然后单击"赤道仪"选择框,弹出下拉菜单。在菜单中选择 On-camera"。(右图)同时取出附件中的 ST4 导星连接线,一 端插入相机的 ST4 导星接口,另一端插入赤道仪的 ST4 导星 接口。连接完成后单击"连接所有设备"即可开始导星操作。

注:如果赤道仪没有 ST4 接口,亦可以使用其它数据线 连接方式(如 USB、EQMOD 等),在赤道仪选项中选择相应 的选项即可。例如,使用 USB 数据线连接 BOSMA EM100 赤 道仪,可选择 ASCOM Telescope BOSMAEM100 选项。

#### A TERMENDER OF MODEL A TERMENDER OF MODEL BOILLARGE MODEL A TERMENDER OF MODEL BOILLARGE MODEL A TERMENDER OF MODEL BOILLARGE MODEL A TERMENDER OF MODEL BOILLARGE MODEL A TERMENDER OF MODEL BOILLARGE MODEL A TERMENDER OF MODEL BOILLARGE MODEL A TERMENDER OF MODEL A TERMENDER OF MODEL A TERMEN

#### 5、关于相机的帧率

当相机工作在不同模式下, 帧率会有所不同。对帧率有要求的用户, 请注意以下设定:

①、帧率的设定

◆ 在 BacCap 环境下,可打开左侧工具栏中的"帧率"选项,选择低、中、 高三档帧率。(右图)。

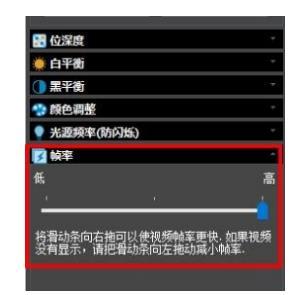

◆ 在 SharpCap 环境下,可打开右侧"拍摄控制"工具栏中的"帧率限制"选项, ◎ #### 其中有多种帧率可以选择(注:由于受到 USB2.0 传输速率的限制, BAC290MC 在最大分辨率 1920×1080 下的最高帧率为 20 帧/秒)。如右 冬

- ②、影像模式中的"位深度"设定对帧率的影响
- ◆ 在 BacCap 环境下,可打开左侧工具栏中的的"位深度"选项,可选择 8 位和12位。位深度数值越小,最高帧率越高。如右图
- ◆ 在 SharpCap 环境下,可打开右侧工具栏"拍摄格式和区域设定"中的"色 彩空间"选项。其中有 RAW8、RAW12、RGB24、mono8 四个选项, RAW12 模式的最大帧率最低,其它选项均可以获得较高的帧率。如右图
- ③、曝光时间对最大帧率的影响

理论上,曝光时间与帧率存在以下关系:帧率=1/曝光时间(秒)。这也被称作"理论帧率"。任 何时候相机的帧率都不可能超过"理论帧率"。

④、图像分辨率对最大帧率的影响

影像分辨率越大,相机的最大帧率越小。因此可以通过裁切影像(设置 ROI 模式)来提升相机的 帧率。

| 提来/培共信线                                | 2帧/秒                          |  |  |  |  |
|----------------------------------------|-------------------------------|--|--|--|--|
| NOT AN AD IN THE                       | 1帧/秒                          |  |  |  |  |
| <ul> <li>         图像控制     </li> </ul> | 每2秒1帧                         |  |  |  |  |
| 0                                      | 每4秒1帧                         |  |  |  |  |
| 负                                      | 每8秒1帧                         |  |  |  |  |
| - TT /8-                               | 每15秒1帧                        |  |  |  |  |
| 日午頃                                    | 每30秒1帧                        |  |  |  |  |
| ee 🗆                                   | 每分钟1帧                         |  |  |  |  |
| 104-0                                  | 每2分钟1帧                        |  |  |  |  |
| 亦度                                     | 每3分钟1帧                        |  |  |  |  |
| 2 M 1074                               | 每4分钟1帧                        |  |  |  |  |
| <del>财业度</del><br>曝光时间:                | 20.711ms                      |  |  |  |  |
| <mark>对地度</mark><br>曝光时间:<br>          | 20.71 lms<br>50.00            |  |  |  |  |
| ×148<br>曝光时间:<br>増益:<br>               | 20.711ms<br>20.711ms<br>50.00 |  |  |  |  |
| 2744度<br>曝光时间:<br>増益:                  | 20.71ms<br>55.00              |  |  |  |  |

Ξ

一自动

2174

9.13 ms 日 长曜光模式

二方の方法 最高帧率

480帧/秒 240帧/秒

120帧/利

60帧/秒 30帧/秒

15帧/秒 8帧/秒

4 105/54

曝光 9.13 ms

快选

槁拟增益

岐率限制

USB速率

图像翻转

背景水平

自动曝光目标

自动曝光和增益

| 拍摄格式:   | 和区域设定         | ≡ |
|---------|---------------|---|
| 色彩空间    | MONO8         | × |
| 像素合并Bin | RAW8          |   |
|         | RAW12         |   |
| 分辨率     | RGB24         |   |
|         | MONO8         |   |
| 输出格式    | ΔVI文件 (* avi) |   |